## **Steps for filling Application Form for NOC**

### A. General Information for filling Application:

Read the Guidelines, Checklists and Documents required before applying on home page(http://cgwa-noc.gov.in) for Industry, Infrastructure and Mining Purposes.

"Check Eligibility" on home page can be used to know, whether one can get NOC or not before apply.

### B. New User Registration (Applicant Registration)

User should have "User Name" and "Password" for applying for NOC in NOCAP.

User already having "User Name "and "Password" does not need to create it again.

For creating new "User Name" and "Password" follow the below steps:

a. Click the link" **Online Application for NOC**" on home page. (<u>http://cgwa-noc.gov.in/LandingPage/index.html</u>)

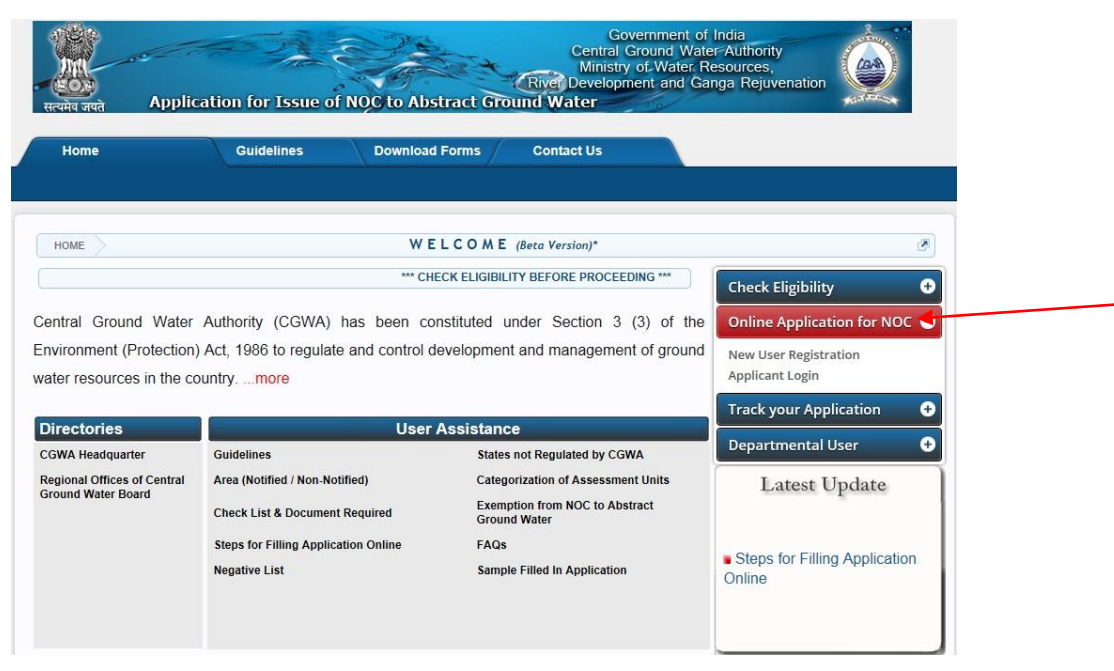

b. Click on "New User Registration". A page will be appear

| Information                                     | User Registration                                                                                     |                         |  |  |  |  |  |  |
|-------------------------------------------------|----------------------------------------------------------------------------------------------------|-------------------------|--|--|--|--|--|--|
| Guidelines<br>Steps for Filling Online          | Fields marked with asterisk (*) are Coumpulsory<br>Attachment size should be less then or equal 300KB |                         |  |  |  |  |  |  |
| Application                                     | Title:*                                                                                               | Select                  |  |  |  |  |  |  |
| Documents Required                              | First Name:*                                                                                          |                         |  |  |  |  |  |  |
| Documents Required for                          | Last Name:                                                                                            |                         |  |  |  |  |  |  |
| Online Application                              | User Name:*                                                                                           | Check Availability      |  |  |  |  |  |  |
| Infrastructure                                  | Email Address:*                                                                                       |                         |  |  |  |  |  |  |
| Mining                                          | Confirm Email:*                                                                                       |                         |  |  |  |  |  |  |
| Track Status                                    | Alternate Email:                                                                                      |                         |  |  |  |  |  |  |
| Application Status                              | Phone Number:(with STD code)                                                                          | + (ISD) (STD)           |  |  |  |  |  |  |
| Online                                          | Mobile Number:*                                                                                       | + <mark>91</mark> (ISD) |  |  |  |  |  |  |
| Location                                        | Address Line 1:*                                                                                      |                         |  |  |  |  |  |  |
| Area Type                                       | Address Line 2:                                                                                       |                         |  |  |  |  |  |  |
| Segment-B Area Type<br>Regional office Location | Address Line 3:                                                                                       |                         |  |  |  |  |  |  |
| CGWA Headquarters                               | State:*                                                                                               | Select                  |  |  |  |  |  |  |
| Reports                                         | District:*                                                                                            |                         |  |  |  |  |  |  |
| Applied for NOC - Online                        | Sub-District                                                                                          |                         |  |  |  |  |  |  |
| NOC Issued-Online                               | Pin Code:*                                                                                            |                         |  |  |  |  |  |  |
| Contact Us                                      | Date Of Birth:*(dd/mm/yyyy)                                                                           |                         |  |  |  |  |  |  |

- c. Fill in the **"User Registration** "Form.
- d. During the registration process an OTP (One Time Password) for verification will be send to user mobile.
- e. Follow the steps on page to complete the process.

## C. <u>Steps for filling Online Application Form for Industry, Infrastructure and</u> <u>Mining Purposes</u>

1. Applicant Login

| मार्<br>सत्यमेव जपते Applicatio                                               | n for Issue of NOC to Abstra                                                               | Governmen<br>Central Ground y<br>Ministry of Wate<br>11] to exit full screen Occolopment and<br>Vater (NOCAP) | t of India<br>Vater-Authority<br>er Resources,<br>Ganga Rejuvenation   |
|-------------------------------------------------------------------------------|--------------------------------------------------------------------------------------------|----------------------------------------------------------------------------------------------------|------------------------------------------------------------------------|
| Home                                                                          | Guidelines Downloa                                                                         | ad Forms Contact Us                                                                                           |                                                                        |
|                                                                               |                                                                                            |                                                                                                    |                                                                        |
| Home                                                                          |                                                                                            | WELCOME                                                                                                    |                                                                        |
|                                                                               | *** F                                                                                      | Rs. 1000 (Fresh NOC)/ Rs. 500 (Renewal) Pr                                                                    | Check Eligibility 🕒                                                    |
| Central Ground Water<br>Environment (Protection)<br>water resources in the co | Authority (CGWA) has been constitue<br>Act, 1986 to regulate and control deve<br>untrymore | uted under Section 3 (3) of the<br>lopment and management of ground                                           | Online Application for NOC<br>New User Registration<br>Applicant Login |
| Download NOC Issued-Or                                                        | line NOC Issued-Online                                                                     |                                                                                                    | Track your Application 🕂                                               |
| Directory                                                                     | User As                                                                                    | sistance                                                                                                    | Departmental User +                                                    |
| CGWA Headquarters                                                             | Guidelines                                                                                 | States Not Regulated By CGWA                                                                                  | Latest Update more                                                     |
| Regional Offices Of<br>Central Cround Water                                   | Area (Notified / Non-Notified)                                                             | Categorization Of Assessment Units                                                                            |                                                                        |
| Board                                                                         | Documents Required                                                                         | FAQs                                                                                                    |                                                                        |
|                                                                               | Steps For Filling Application Online                                                       | Sample Filled In Application                                                                                  | whist of Industries to whom                                            |
|                                                                               | Steps For Filling Self Compliance<br>Online                                                | Processing Fee                                                                                                | renewal for ground water<br>withdrawal being accorded                  |
|                                                                               | Steps For Applying Renewal<br>Of NOC                                                       | Steps For Processing Fee On<br>Bharatkosh                                                                     |                                                                        |
|                                                                               | Estimation- Rain Water Harvesting                                                          | Standard Desgin For                                                                                           | Total Visitors: 1198289                                                |
|                                                                               |                                                                                            | KOUT TOP Kall water Harvesting                                                                                | To download Adobe Reader Click here                                    |
|                                                                               |                                                                                            |                                                                                                    | Last updated on : 22-Jul-2019                                          |

a. Click on link "Applicant Login".

|                | Gove                  | ernment of India                       |
|----------------|-----------------------|----------------------------------------|
| Ministry of Wa | ter Resources, Ri     | ver Development and Ganga Rejuvenation |
| Applicati      | ion for Issue of NC   | OC to Abstract Ground Water (NOCAP)    |
|                |                       |                                        |
|                |                       |                                        |
|                |                       |                                        |
|                | Applicant Login       | <b>☆</b>                               |
|                | User Name:            | Enter User Name                        |
|                |                       |                                        |
|                | Password:             | Enter Password                         |
|                | Captcha Code:         | 77CA1C 🥿                               |
|                | Enter Code:           | Enter Code                             |
|                |                       |                                        |
|                |                       | LogIn                                  |
|                | New user Register For | got User Name? Forgot Password? Help   |
|                |                       |                                        |

- b. Enter User Name and password then click on Login.
- c. If applicant forgets the user name, then click on "Forgot User Name "link.
- d. If applicant forgets password, then click on "Forgot Password" link.

## 2.Online Filling of Application Form for New NOC

|                                        | Ministry o                | Government of India<br>Central Ground Water Authority (CGWA)<br>f Water Resources, River Development and Ganga Rejuvenation<br>plication for Issue of NOC to Abstract Ground Water (NOCAP) |        |
|----------------------------------------|---------------------------|----------------------------------------------------------------------------------------------------|--------|
| Welcome : a<br>Previous Login Date Tim | e: 06/08/2019 17:12:09 Pf | , IP Address: 10.1.14.131                                                                                                    | Logout |
| Applicant Home                         | Apply Feedbac             | Change Password Profile                                                                                                    |        |
|                                        | New Application           | Industrial                                                                                                    |        |
| Information                            | Renew Application         | Infrastructure Mining                                                                                                    |        |
| momation                               | Indus                     | tr Mining                                                                                                    |        |

a. Click on "**Apply**" and select one of the **New Application form** for Industrial/ Infrastructure/ Mining application.

| Water Requirement Details                      | (1). General Information:                           |                                             |
|------------------------------------------------|-----------------------------------------------------|---------------------------------------------|
| Recycled Water Usage                           | Water Quality Type : *                              | Select                                      |
| Groundwater Abstraction<br>Structure- Existing | Application Type Category / Type of Application     | on: *                                       |
| Groundwater Abstraction                        | (i) Name of Industry: *                             |                                             |
| Structure- Proposed                            | (ii) Location Details of the Industrial Unit- (Atta | ach Approved Site Plan with Location Map) * |
| Other Details                                  | Address Line 1: *                                   |                                             |
| Self Declaration                               |                                                     |                                             |
| Attachment                                     | Address Line 2:                                     |                                             |
| Final Submit                                   | Address Line 3:                                     |                                             |
|                                                | State: *                                            | Select                                      |
|                                                | District: *                                         |                                             |
|                                                | Sub-District: *                                     |                                             |
|                                                | Village / Town: *                                   |                                             |
|                                                | Village:*                                           |                                             |
|                                                | Town: *                                             |                                             |
|                                                | Latitude *                                          |                                             |
|                                                | Longitude *                                         |                                             |
|                                                | Whether Ground Water Utilization for: *             | New Industry                                |
|                                                |                                                     | C Existing Industry                         |
|                                                |                                                     | Expansion Program of Existing Industry      |
|                                                |                                                     |                                             |
|                                                |                                                     | Save as Draft Next >>                       |

b. Fill all sections and click on "**Save as Draft**" for each section of the form.

| Attachment Allowed-<br>achment Allowed- 5Ml<br>loc, docx, jpg, jpeg, po |
|-------------------------------------------------------------------------|
| achment Allowed- 5Ml<br>loc, docx, jpg, jpeg, po                        |
|                                                                         |
|                                                                         |
|                                                                         |
|                                                                         |
|                                                                         |
|                                                                         |
|                                                                         |
|                                                                         |
|                                                                         |
| Delete                                                                  |
|                                                                         |
|                                                                         |

c. Upload the required document in respective tabs.

| Note:   | Instruction           | n to upload "                 | Application wit                   | h Signature and                   | Seal" attachmo      | ent.       |
|---------|-----------------------|-------------------------------|-----------------------------------|-----------------------------------|---------------------|------------|
|         |                       |                               |                                   |                                   |                     |            |
| This ac | tivity shoul          | d perform after               | r completing all i                | nformation and b                  | efore the final su  | ubmission. |
|         |                       |                               |                                   |                                   |                     |            |
| Scanne  | ed copy of t          | his page after s              | ignature and sea                  | l should be attack                | ned at "Application | on with    |
| Signatı | ure and Sea           | I" in attachmer               | nt section before                 | submission of ap                  | plication           |            |
|         |                       |                               |                                   |                                   |                     |            |
| Step 1: | Click on lin          | k button " <b>Click</b>       | a <b>here</b> " under "Ap         | oplication with Sig               | gnature and Seal    | ".         |
|         |                       |                               |                                   |                                   |                     |            |
|         |                       |                               |                                   |                                   |                     |            |
| δ.      | * Aplication with     | Signature and Seal (0)        |                                   |                                   |                     |            |
|         | Scanned copy of sign  | nature and seal document:     |                                   |                                   |                     |            |
|         | Step1:Signature and   | Seal document can be obtain   | from Preview option in New-Sav    | e As Draft on Applicant Home Pag  | e or click here     |            |
|         | Step2:Scanned copy    | of page after signature and s | eal on printed page should be att | ached here before submission of a | application.        |            |
|         | Attachment Name :     |                               |                                   | ]                                 |                     |            |
|         | Select Attachment Fil | le :                          | Choose File No file chose         | n Upload                          |                     |            |
|         | Sr.No.                | Attachn                       | nent Name                         | File Name                         | View File           | Delete     |
|         | No Records Exist in E | Extra Attachment.             |                                   |                                   |                     |            |
|         |                       |                               |                                   |                                   |                     |            |
|         |                       |                               |                                   |                                   |                     |            |
|         |                       |                               |                                   |                                   |                     |            |

A screen will appear as given below:

### Application for Permission to Abstract Ground Water for Industrial Use (Save As Draft Application For New NOC)

#### Save As Draft Application Code : 96

(Scanned copy of this page after signature and seal should be attached at "Application with Signature and Seal" in attachment section before submission of application)

| Name of Industry:                       | NAME OF INDUSTRY BNGHNG COMMUNICATION<br>ADDRESSGFGHFHGFHFGHLKFJKLFJLGKJRLKGJF<br>LKJGLKFJGKLJFKLGJKLFJGL  |
|-----------------------------------------|----------------------------------------------------------------------------------------------------|
| Location Details of the Industrial Unit |                                                                                                    |
| Address Line 1 :                        | ADDRESSA COMMUNICATION<br>ADDRESSGFGHFHGFHFGHLKFJKLFJLGKJRLKGJF<br>LKJGLKFJGKLJFKLGJKLFJGLKFJKLGJFKJGKLFJK |
| Address Line 2 :                        | ADDRESSA COMMUNICATION<br>ADDRESSGFGHFHGFHFGHLKFJKLFJLGKJRLKGJF<br>LKJGLKFJGKLJFKLGJKLFJGLKFJKLGJFKJGKLFJK |
| Address Line 3 :                        | ADDRESSA COMMUNICATION<br>ADDRESSGFGHFHGFHFGHLKFJKLFJLGKJRLKGJF<br>LKJGLKFJGKLJFKLGJKLFJGLKFJKLGJFKJGKLFJK |
| State:                                  | UTTAR PRADESH                                                                                              |
| District:                               | ALIGARH                                                                                                    |
| Sub-District:                           | CHANDAUS                                                                                                   |
| Village/Town:                           | Amritpur Bakhatpur                                                                                         |
| Net Ground Water(m3/day):               | 501.00                                                                                                    |
| Area Type :                             | Non-Notified                                                                                               |
| Area Type Category :                    | Critical                                                                                                   |
|                                         |                                                                                                    |

#### INDUSTRIAL USE- Self Declaration

I hereby certify that the data and information furnished above are true to the best of my knowledge and belief and I am aware that if any part of the data / information submitted is found to be false or misleading at any stage, the application will be rejected outright.

I hereby declare that all the mandatory documents prescribed in the application form have been uploaded and no blank /irrelevant documents have been uploaded. I am also aware that any false/ wrong submission /uploading of document will lead to rejection of my application without any notice.

It is to certify that no case related to ground water withdrawal/ contamination is pending against the industry/ project/ unit as on date. Any such case filed against the company/ project/ unit in respect of ground water withdrawal/ contamination during the pendency of this application shall be immediately brought to the notice of CGWA.

I hereby undertake that in case any environmental compensation/ penalty is imposed on the firm by any statutory authority, I shall comply with the decision of such authority.

Date :

Name & Signature of the applicant (With official seal)

Place : User Name :

\* In case signed by any authorized signatory, the details of the signatory with the authorization shall be enclosed.

(One can also find the printout using alternate method - Click on respective "**Preview**" button under the column "Signature and Seal" on Applicant Home Page described in Note 1.)

Step 2: Save it as PDF / take print out.

а

Step 3: Put Signature and Seal on printed page.

Step 4: Scan page after Signature and Seal as PDF/JPG/JPEG.

Step 5:Upload it at "Application with signature and seal" in "Attachment" section before final submission.

| Step1:Signature and   | Seal document can be obtain   | n from Preview option in New-Save   | e As Draft on Applicant Home Page  | or click here |        |
|-----------------------|-------------------------------|-------------------------------------|------------------------------------|---------------|--------|
| Step2:Scanned copy    | of page after signature and s | seal on printed page should be atta | ached here before submission of ap | oplication.   |        |
| Attachment Name :     |                               |                                     | ]                                  |               |        |
| Select Attachment Fi  | le :                          | Choose File No file chose           | n Upload 🛶                         |               |        |
| Sr.No.                | Attach                        | ment Name                           | File Name                          | View File     | Delete |
| No Records Exist in I | Extra Attachment.             |                                     |                                    |               |        |

| Note1: Alternate methode to take print                                                                                         |
|----------------------------------------------------------------------------------------------------|
| Follow the steps to get signature and seal document:                                                                           |
| Step 1:Go to Home page by using menu <b>"Applicant Home"</b> then click on respective tab of industrial/infrastructure/mining. |

| ous Login Date Time: 12/02/2020 12:5                                                                                                    | 52.48 PWI ,                                                  |                                                                                                  |                                                                   |                                                     |                                                                                                    |                                                                    |                                        |                                      |                                            |          |                                              |                                  |                                 |
|----------------------------------------------------------------------------------------------------|--------------------------------------------------------------|--------------------------------------------------------------------------------------------------|-------------------------------------------------------------------|-----------------------------------------------------|----------------------------------------------------------------------------------------------------|--------------------------------------------------------------------|----------------------------------------|--------------------------------------|--------------------------------------------|----------|----------------------------------------------|----------------------------------|---------------------------------|
| oplicant Home Apply Fe                                                                                                    | edback                                                       | Change Passwor                                                                                   | rd Profile                                                        | ×                                                   |                                                                                                    |                                                                    |                                        |                                      |                                            |          |                                              |                                  |                                 |
|                                                                                                    |                                                              |                                                                                                  |                                                                   |                                                     |                                                                                                    |                                                                    |                                        |                                      |                                            |          |                                              |                                  |                                 |
| nformation                                                                                                    | Indu                                                         | strial Intras                                                                                    | tructure                                                          | Mining                                              |                                                                                                    |                                                                    |                                        |                                      |                                            |          |                                              |                                  |                                 |
|                                                                                                    | Industr                                                      | ial                                                                                              |                                                                   |                                                     |                                                                                                    |                                                                    |                                        |                                      |                                            |          |                                              |                                  |                                 |
| uidelines                                                                                                    | New- Sa                                                      | ve As Draft (Number of                                                                           | f Save as Draft A                                                 | pplication Allo                                     | owed at a time : 3) (Co                                                                                                    | unt : 1)                                                           |                                        |                                      |                                            |          |                                              |                                  |                                 |
| teps for Filling Online                                                                                                    | (Validity                                                    | of Save as Draft Applie                                                                          | cation : 2 Month(                                                 | (S))                                                |                                                                                                    |                                                                    |                                        |                                      |                                            |          |                                              |                                  |                                 |
| pplication                                                                                                    | Sr.                                                          |                                                                                                  |                                                                   | ,                                                   | Name of Industry                                                                                                    |                                                                    |                                        |                                      |                                            | Signatur | e and                                        | Created                          | i 👘                             |
| e europate Deguired                                                                                                    | No.                                                          |                                                                                                  |                                                                   |                                                     | indiano or induotry                                                                                                    |                                                                    |                                        |                                      |                                            | Sea      | ıl                                           | Date                             |                                 |
| ocuments Required                                                                                                    | 1 N/                                                         | AME OF INDUSTRY BN                                                                               | GHNG COMMUN                                                       | ICATION ADDF                                        | RESSGFGHFHGFHFG                                                                                                    | HLKFJKI                                                            | LFJLGKJRLKGJF                          |                                      |                                            | Preview  |                                              | 27 Aug                           | Edit                            |
|                                                                                                    | LKJGLKFJGKLJFKLGJKLFJGL                                      |                                                                                                  |                                                                   |                                                     |                                                                                                    |                                                                    |                                        |                                      |                                            |          | 2015                                         |                                  |                                 |
| ocuments Required for                                                                                                    |                                                              |                                                                                                  |                                                                   |                                                     |                                                                                                    |                                                                    |                                        |                                      |                                            |          |                                              |                                  |                                 |
| ocuments Required for                                                                                                    | Renew-                                                       | Save As Draft                                                                                    |                                                                   |                                                     |                                                                                                    |                                                                    |                                        |                                      |                                            |          |                                              |                                  |                                 |
| ocuments Required for                                                                                                    | Renew-                                                       | Save As Draft                                                                                    | Application                                                       | a Number                                            | Eviati                                                                                                    | ng NOC                                                             |                                        | Depenvel                             | Signatura                                  | and Cool | Cran                                         | ted Date                         |                                 |
| ocuments Required for<br>nline Application<br>Industrial<br>Infrastructure                                                                                                    | Renew-                                                       | Save As Draft<br>Name of Industry                                                                | Application                                                       | n Number                                            | Existi                                                                                                    | ng NOC                                                             | :                                      | Renewal                              | Signature                                  | and Seal | Crea                                         | ted Date                         |                                 |
| ocuments Required for<br>nline Application<br>Industrial<br>Infrastructure<br>Mining                                                                                                    | Renew-<br>Sr. No.<br>1                                       | Save As Draft<br>Name of Industry<br>ANIL PROJECT                                                | Application<br>21-4/27/SK/IND                                     | n Number<br>0/2015                                  | Existi<br>CGWA/NOC/IND/ORI<br>(26/10/2017 - 25/10/20                                                                                                    | ng NOC<br>3/2016/2<br>119)                                         | 2100                                   | Renewal<br>1st                       | Signature<br>Preview                       | and Seal | Crea<br>28 Oct                               | ted Date<br>2016                 | Edit                            |
| ocuments Required for<br>nline Application<br>Industrial<br>Infrastructure<br>Mining                                                                                                    | Renew-<br>Sr. No.<br>1                                       | Save As Draft<br>Name of Industry<br>ANIL PROJECT                                                | Application<br>21-4/27/SK/IND                                     | n Number<br>0/2015                                  | Existi<br>CGWA/NOC/IND/ORI(<br>(26/10/2017 - 25/10/20                                                                                                    | ng NOC<br>3/2016/2<br>)19)                                         | 2100                                   | Renewal<br>1st                       | Signature<br>Preview                       | and Seal | Crea<br>28 Oct                               | ted Date<br>2016                 | Edit                            |
| acuments Required for                                                                                                    | Renew-           Sr. No.           1           2             | Save As Draft<br>Name of Industry<br>ANIL PROJECT<br>ANIL PROJECT                                | Application<br>21-4/27/SK/IND<br>21-4/27/SK/IND                   | n Number<br>D/2015<br>D/2015                        | Existi<br>CGWA/NOC/IND/ORI6<br>(26/10/2017 - 25/10/20<br>CGWA/NOC/IND/ORI6<br>(26/10/2017 - 25/10/20                                                               | ng NOC<br>3/2016/2<br>)19)<br>3/2016/2<br>)19)                     | 2100<br>2100                           | Renewal<br>1st<br>1st                | Signature<br>Preview<br>Preview            | and Seal | Crea<br>28 Oct<br>28 Oct                     | ted Date<br>2016<br>2016         | Edit                            |
| ocuments Required for<br>nline Application<br>Industrial<br>Infrastructure<br>Mining<br>rack Status                                                                                                    | Renew-           Sr. No.           1           2           2 | Save As Draft Name of Industry ANIL PROJECT ANIL PROJECT                                         | Application<br>21-4/27/SK/IND<br>21-4/27/SK/IND                   | n Number<br>)/2015<br>)/2015                        | Existi<br>CGWA/NOC/IND/ORI/<br>(26/10/2017 - 25/10/20<br>CGWA/NOC/IND/ORI/<br>(26/10/2017 - 25/10/20                                                               | ng NOC<br>3/2016/2<br>)19)<br>3/2016/2<br>)19)                     | 2100                                   | Renewal<br>1st<br>1st                | Signature<br>Preview<br>Preview            | and Seal | Crea<br>28 Oct<br>28 Oct                     | ted Date<br>2016<br>2016         | Edit                            |
| ocuments Required for<br>hine Application<br>hindustrial<br>hinfrastructure<br>hinfrastructure<br>hin | Renew-           Sr. No.           1           2           3 | Save As Draft Name of Industry ANIL PROJECT ANIL PROJECT SDFJSDKH                                | Application<br>21-4/27/SK/IND<br>21-4/27/SK/IND<br>21-4/43/SK/IND | n Number<br>)/2015<br>)/2015<br>)/2015              | Existi<br>CGWA/NOC/IND/ORI<br>(26/10/2017 - 25/10/20<br>CGWA/NOC/IND/ORI<br>(26/10/2017 - 25/10/20<br>CGWA/NOC/IND/ORI<br>(28/01/2017 - 27/01/20                   | ng NOC<br>3/2016/2<br>)19)<br>3/2016/2<br>)19)<br>3/2020/2<br>)19) | :<br>2100<br>2100<br>2106              | Renewal<br>1st<br>1st                | Signature<br>Preview<br>Preview<br>Preview | and Seal | Crea<br>28 Oct<br>28 Oct<br>28 Oct<br>28 Jan | ted Date<br>2016<br>2016<br>2020 | Edit<br>Edit<br>Edit            |
| ocuments Required for I and I and I                                                                                                    | Renew-           Sr. No.           1           2           3 | Save As Draft Name of Industry ANIL PROJECT ANIL PROJECT SDFJSDKH                                | Application<br>21-4/27/SK/IND<br>21-4/27/SK/IND<br>21-4/43/SK/IND | n Number<br>D/2015<br>D/2015<br>D/2020              | Existi<br>CGWA/NOC/IND/ORI6<br>(26/10/2017 - 25/10/20<br>CGWA/NOC/IND/ORI6<br>(26/10/2017 - 25/10/20<br>CGWA/NOC/IND/ORI6<br>(28/01/2017 - 27/10/2017 - 27/10/2017 | ng NOC<br>3/2016/2<br>119)<br>3/2016/2<br>119)<br>3/2020/2<br>119) | 2100<br>2100<br>2106                   | Renewal<br>1st<br>1st<br>1st         | Signature<br>Preview<br>Preview<br>Preview | and Seal | Crea<br>28 Oct<br>28 Oct<br>28 Jan           | ted Date<br>2016<br>2016<br>2020 | Edit<br>Edit<br>Edit            |
| ocuments Required for<br>Inline Application<br>Industrial<br>Infrastructure<br>Mining<br>rack Status<br>pplication Status<br>Online                                                                                                    | Renew-<br>Sr. No.<br>1<br>2<br>3<br>Submitte                 | Save As Draft Name of Industry ANIL PROJECT ANIL PROJECT SDFJSDKH ed : (Count : 68)              | Application<br>21-4/27/SK/IND<br>21-4/27/SK/IND<br>21-4/43/SK/IND | n Number<br>0/2015<br>0/2015                        | Existi<br>(26/10/2017 - 25/10/20<br>CGWA/NOC/IND/ORI/<br>(26/10/2017 - 25/10/20<br>CGWA/NOC/IND/ORI/<br>(28/01/2017 - 27/01/20                                     | ng NOC<br>3/2016/2<br>)19)<br>3/2016/2<br>)19)<br>3/2020/2<br>)19) | 2100<br>2100<br>2100<br>2106           | Renewal<br>1st<br>1st<br>1st         | Signature<br>Preview<br>Preview<br>Preview | and Seal | Crea<br>28 Oct<br>28 Oct<br>28 Jan           | ted Date<br>2016<br>2020         | Edit<br>Edit<br>Edit            |
| ocuments Required for<br>nline Application<br>Industrial<br>Industrial<br>Mining<br>rack Status<br>polication Status<br>Online<br>Coation                                                                                                    | Renew-<br>Sr. No.<br>1<br>2<br>3<br>Submitte                 | Save As Draft Name of Industry ANIL PROJECT ANIL PROJECT SDFJSDKH ed : (Count : 68) Name of Indu | Application<br>21-4/27/SK/IND<br>21-4/27/SK/IND<br>21-4/43/SK/IND | n Number<br>0/2015<br>0/2015<br>0/2020<br>Applicati | Existi<br>CGWA/NOC/IND/ORI(<br>(26/10/2017 - 25/10/20<br>CGWA/NOC/IND/ORI(<br>(26/10/2017 - 25/10/20<br>CGWA/NOC/IND/ORI(<br>(28/01/2017 - 27/01/20                | ng NOC<br>3/2016/2<br>)19)<br>3/2016/2<br>)19)<br>3/2020/2<br>)19) | 2100<br>2100<br>2106<br>Digital Signed | Renewal<br>1st<br>1st<br>1st<br>Scan | Signature<br>Preview<br>Preview<br>Preview | and Seal | Crea<br>28 Oct<br>28 Oct<br>28 Jan           | ted Date<br>2016<br>2020<br>2020 | Edit<br>Edit<br>Edit<br>Renewal |

Your application will be listed in "New-Save As Draft".

Step 2: Click on respective "**Preview**" button under the column "Signature and Seal" of application as shown in below

|                                                            | back                 | Change Passwor                                    | rd Profile                               |                                                 |                                                                            |                       |                                            |                       |                 |            |                             |                   |   |
|------------------------------------------------------------|----------------------|---------------------------------------------------|------------------------------------------|-------------------------------------------------|----------------------------------------------------------------------------|-----------------------|--------------------------------------------|-----------------------|-----------------|------------|-----------------------------|-------------------|---|
| formation                                                  | Indus<br>dustri      | strial Infras                                     | tructure                                 | Mining                                          |                                                                            |                       |                                            |                       |                 |            |                             |                   |   |
| uidelines<br>teps for Filling Online                       | ew- Sav<br>/alidity  | ve As Draft (Number of<br>of Save as Draft Applic | f Save as Draft Ap<br>cation : 2 Month(s | oplication Allowe<br>s))                        | ed at a time : 3) (Cou                                                     | nt : 1)               |                                            |                       |                 |            |                             |                   |   |
| oplication                                                 | Sr. Name of Industry |                                                   |                                          |                                                 |                                                                            |                       | Sr. Name of Industry Signature<br>Io. Seal |                       |                 |            | Signature an<br>Seal        | d Created<br>Date | 1 |
| ocuments Required                                          | NA<br>LK             | ME OF INDUSTRY BN                                 | GHNG COMMUNI<br>FJGL                     | CATION ADDRES                                   | SSGFGHFHGFHFGH                                                             | LKFJK                 | LFJLGKJRLKGJF                              |                       |                 | Preview    | 27 Aug<br>2015              | E                 |   |
| ocuments Required for                                      |                      |                                                   |                                          |                                                 |                                                                            |                       |                                            |                       |                 |            |                             |                   |   |
| nline Application                                          | enew- s              | save As Draft                                     |                                          |                                                 |                                                                            |                       |                                            |                       |                 |            |                             |                   |   |
| Industrial                                                 | r. No.               | Name of Industry                                  | Application                              | Number                                          | Existin                                                                    | g NOC                 |                                            | Renewal               | Signature a     | and Seal   | Created Date                |                   |   |
| Infrastructure 1                                           |                      | ANIL PROJECT                                      | 21-4/27/SK/IND                           | /2015 Co                                        | GWA/NOC/IND/ORIG<br>6/10/2017 - 25/10/20                                   | /2016/2<br>19)        | 2100                                       | 1st                   | Preview         | 28         | 3 Oct 2016                  | Edit              |   |
| Mining                                                     |                      |                                                   | 21-4/27/SK/IND/2015                      |                                                 | CGWA/NOC/IND/ORIG/2016/2100<br>(26/10/2017 - 25/10/2019)                   |                       | 1st                                        | Preview               | 28              | 8 Oct 2016 | Edit                        |                   |   |
| Mining 2<br>rack Status                                    |                      | ANIE FROJECT                                      |                                          | (2                                              | 6/10/2017 - 25/10/20                                                       | 19)                   |                                            |                       |                 |            |                             |                   |   |
| Mining     ack Status     plication Status                 |                      | SDFJSDKH                                          | 21-4/43/SK/IND                           | (2)<br>/2020 C(<br>(2)                          | 6/10/2017 - 25/10/20<br>GWA/NOC/IND/ORIG<br>8/01/2017 - 27/01/20           | 19)<br>/2020/2<br>19) | 2106                                       | 1st                   | Preview         | 28         | 3 Jan 2020                  | Edit              |   |
| Mining     ack Status     plication Status     Online      | ubmitte              | SDFJSDKH                                          | 21-4/43/SK/IND                           | (2)<br>/2020 C(<br>(2)                          | 6/10/2017 - 25/10/20<br>GWA/NOC/IND/ORIG<br>8/01/2017 - 27/01/20           | 19)<br>/2020/2<br>19) | 2106                                       | 1st                   | Preview         | 28         | 3 Jan 2020                  | Edi               |   |
| Mining  ack Status  pplication Status  Online  cocation  N | ubmitte<br>r.<br>o.  | SDFJSDKH<br>d : (Count : 68)<br>Name of Indu      | 21-4/43/SK/IND/                          | (2)<br>/2020 Cd<br>(2)<br>Application<br>Number | 6/10/2017 - 25/10/20<br>GWA/NOC/IND/ORIG<br>8/01/2017 - 27/01/20<br>Status | 19)<br>/2020/2<br>19) | 2106<br>Digital Signed<br>Letter           | 1st<br>Scan<br>Letter | Preview<br>NOC- | -Number    | 3 Jan 2020<br>Apply<br>Type | Edit              |   |

### Application for Permission to Abstract Ground Water for Industrial Use (Save As Draft Application For New NOC)

### Save As Draft Application Code : 96

|                                                                                                    | Name of Industry:                                                                                                    | NAME OF INDUSTRY BNGHNG COMMUNICATION<br>ADDRESSGFGHFHGFHFGHLKFJKLFJLGKJRLKG<br>LKJGLKFJGKLJFKLGJKLFJGL                               |  |  |  |  |  |
|----------------------------------------------------------------------------------------------------|----------------------------------------------------------------------------------------------------|----------------------------------------------------------------------------------------------------|--|--|--|--|--|
|                                                                                                    | Location Details of the Industrial Unit                                                                                             |                                                                                                    |  |  |  |  |  |
|                                                                                                    | Address Line 1 :                                                                                                    | ADDRESSA COMMUNICATION<br>ADDRESSGFGHFHGFHFGHLKFJKLFJLGKJRLKGJ<br>LKJGLKFJGKLJFKLGJKLFJGLKFJKLGJFKJGKLFJF                             |  |  |  |  |  |
|                                                                                                    | Address Line 2 :                                                                                                    | ADDRESSA COMMUNICATION<br>ADDRESSGFGHFHGFHFGHLKFJKLFJLGKJRLKG<br>LKJGLKFJGKLJFKLGJKLFJGLKFJKLGJFKJGKLFJ                               |  |  |  |  |  |
|                                                                                                    | Address Line 3 :                                                                                                    | ADDRESSA COMMUNICATION<br>ADDRESSGFGHFHGFHFGHLKFJKLFJLGKJRLKG<br>LKJGLKFJGKLJFKLGJKLFJGLKFJKLGJFKJGKLFJ                               |  |  |  |  |  |
|                                                                                                    | State:                                                                                                    | UTTAR PRADESH                                                                                                    |  |  |  |  |  |
|                                                                                                    | District:                                                                                                    | ALIGARH                                                                                                    |  |  |  |  |  |
|                                                                                                    | Sub-District:                                                                                                    | CHANDAUS                                                                                                    |  |  |  |  |  |
|                                                                                                    | Village/Town:                                                                                                    | Amritpur Bakhatpur                                                                                                    |  |  |  |  |  |
|                                                                                                    | Net Ground Water(m3/day):                                                                                                    | 501.00                                                                                                    |  |  |  |  |  |
|                                                                                                    | Area Type :                                                                                                    | Non-Notified                                                                                                    |  |  |  |  |  |
|                                                                                                    | Area Type Category :                                                                                                    | Critical                                                                                                    |  |  |  |  |  |
| US                                                                                                    | TRIAL USE- Self Declaration                                                                                                    |                                                                                                    |  |  |  |  |  |
| <ul> <li>I hereby certify that the data and information furnished above are true to the best of my knowledge and belief and aware that if any part of the data / information submitted is found to be false or misleading at any stage, the applic will be rejected outright.</li> <li>I hereby declare that all the mandatory documents prescribed in the application form have been uploaded and no /irrelevant documents have been uploaded. I am also aware that any false/ wrong submission /uploading of docum will lead to rejection of my application without any notice.</li> <li>It is to certify that no case related to ground water withdrawal/ contamination is pending against the industry/ proje as on date. Any such case filed against the company/ project/ unit in respect of ground water withdrawal/ contamin during the pendency of this application shall be immediately brought to the notice of CGWA.</li> <li>I hereby undertake that in case any environmental compensation/ penalty is imposed on the firm by any statutory authority. Lehall comply with the decision of such authority.</li> </ul> |                                                                                                    |                                                                                                    |  |  |  |  |  |
|                                                                                                    | I hereby undertake that in case any environmen<br>authority, I shall comply with the decision of suc                                | tal compensation/ penalty is imposed on the firm by any statutory<br>h authority.                                                     |  |  |  |  |  |
|                                                                                                    | I hereby undertake that in case any environmen<br>authority, I shall comply with the decision of suc                                | tal compensation/ penalty is imposed on the firm by any statutory<br>h authority.                                                     |  |  |  |  |  |
| Date                                                                                                    | I hereby undertake that in case any environmen<br>authority, I shall comply with the decision of suc                                | tal compensation/ penalty is imposed on the firm by any statutory<br>h authority.<br>Name & Signature of the appl                     |  |  |  |  |  |
| Date                                                                                                    | I hereby undertake that in case any environmen<br>authority, I shall comply with the decision of such<br>e :                        | tal compensation/ penalty is imposed on the firm by any statutory<br>h authority.<br>Name & Signature of the appl<br>(With official)  |  |  |  |  |  |
| Date<br>Place                                                                                                    | I hereby undertake that in case any environmen<br>authority, I shall comply with the decision of such<br>e :<br>ce :<br>cr Name : a | tal compensation/ penalty is imposed on the firm by any statutory<br>h authority.<br>Name & Signature of the appl<br>(With official s |  |  |  |  |  |

| al Details of application<br>t Ground Water Requirement<br>une of Industry<br>ate | 117.00<br>bbbbbb<br>Maharashtra                            |
|-----------------------------------------------------------------------------------|------------------------------------------------------------|
| t Ground Water Requirement<br>ime of Industry<br>ate                              | 117.00<br>Dbbbbb<br>Maharashtra                            |
| ime of Industry                                                                   | bbbbbb                                                     |
| ate                                                                               | MAHARASHTRA                                                |
| late                                                                              |                                                            |
| strict                                                                            | OSMANABAD                                                  |
| ) District<br>Ilage/Town                                                          | LOHARA<br>Kanegaon                                         |
| rea Type                                                                          | Non-Notified                                               |
| ea Type catagory                                                                  | Safe                                                       |
|                                                                                   |                                                            |
|                                                                                   |                                                            |
|                                                                                   | District<br>lage/Town<br>ea Type<br>ea Type catagory<br><< |

d. Click on "**Submit**" button on "Final Submit" form.

| Note:                                                                                         |
|-----------------------------------------------------------------------------------------------|
| Till the application is successfully submitted, the application will not be considered Final. |

|                                                                        | Print Applicatio |
|------------------------------------------------------------------------|------------------|
| Your Application Submitted Successfully. Your Application Detail are : |                  |
| Application Number : 21-4/78/SK/IND/2020                               |                  |
| Name of Industry : ABC                                                 |                  |
| Submitted Date: 13/01/2020                                             |                  |
| Net Ground Water Requirement: 1.00                                     |                  |
| Please note your application number for future reference.              |                  |
| Your application has been submitted to office:                         |                  |
| Central Ground Water Board Eastern Region                              |                  |
| Bhujalika CP Block-6                                                   |                  |
| Sector-V, Bidhan Nagar                                                 |                  |
| KOLKATA                                                                |                  |
| KOLKATA                                                                |                  |
| WEST BENGAL                                                            |                  |
| PinCode : 700091                                                       |                  |
|                                                                        |                  |
|                                                                        |                  |
| No SMS was send to External User Mobile                                |                  |
| No SMS was send to Communication Mobile                                |                  |
| SMS not send to : 9868101108.1234324324                                |                  |

- e. Application number will be generated after the successful submission of the Application Form.
- f. Your application will be forwarded to respective offices automatically.
- g. There is no need to send hard copy of application.
- h. Application once submitted cannot be edited.

### 3. Tracking Application Status Submitted Online.

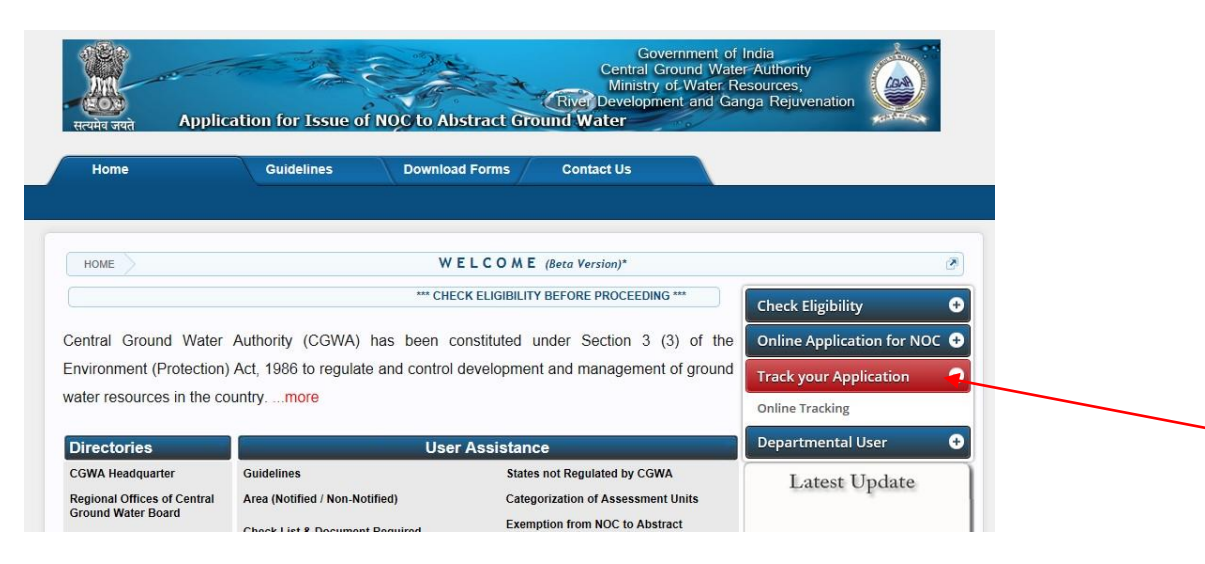

- a. Select the Link "Track your Application".
- b. Applicant has to **login** first.
- c. Select "Applicant Home" link

| Application Status                              | Submitted : (Count : 67) |                    |                        |        |       |                             |                |            |               |         |
|-------------------------------------------------|--------------------------|--------------------|------------------------|--------|-------|-----------------------------|----------------|------------|---------------|---------|
| Location                                        | Sr.<br>No.               | Name of Industry   | Application<br>Number  | Status |       | Digital<br>Signed<br>Letter | Scan<br>Letter | NOC-Number | Apply<br>Type | Renewal |
| Area Type                                       | 1                        | CEMENTINDUSTRY     | 21-<br>4/1/SK/IND/2015 | View   | Print | Regret<br>Letter            | Scan<br>Letter |            | Online        |         |
| Segment-B Area Type<br>Regional office Location | 2                        | CEMENTINDUSTRYTEST | 21-<br>4/2/SK/IND/2015 | View   | Print |                             |                |            | Online        |         |
| CGWA Headquarters                               | 3                        | CEMENTINDUSTRYEXEM | 21-<br>4/3/SK/IND/2015 |        | Print |                             |                |            | Online        |         |
| Reports                                         | 4                        | CEMENTINDUSTRYEXEM | 21-<br>4/4/SK/IND/2015 | View   | Print |                             |                |            | Online        |         |
| NOC Issued-Online                               | 5                        | AAAA               | 21-<br>4/5/SK/IND/2015 |        | Print |                             |                |            | Online        |         |
| Contact Us                                      | 6                        | BBB                | 21-<br>4/6/SK/IND/2015 |        | Print |                             |                |            | Online        |         |
| Contact                                         | 7                        | QWE                | 21-<br>4/7/SK/IND/2015 |        | Print |                             |                |            | Online        |         |
|                                                 |                          |                    |                        |        |       |                             |                |            |               |         |

d. Select the link "**view**" in the **Status** Column for the required application number.

| Applicant Home Apply Status o                                                          | Application Change Password Profile                                                             |   |
|----------------------------------------------------------------------------------------|-------------------------------------------------------------------------------------------------|---|
| Information                                                                            | Application Status                                                                              | _ |
| Guidelines<br>Steps for Filling Online Application                                     | Application No : 21-4/300/MH/IND/2015<br>Name of aaaaaaa<br>Industry :                          |   |
| Documents Required                                                                     | Current Stage : Verification Stage<br>Current Status : In Progress<br>Receive Date : 23(04/2015 |   |
| Documents Required for Online<br>Application<br>Industrial<br>Infrastructure<br>Mining | Address:                                                                                        |   |
|                                                                                        | Defer Rack A - Drecent                                                                          |   |

e. View the **Status** of the Submitted Application.

# D. Applicant Logout.

| N                                                   | Cer<br>/linistry of Water Re<br>Application for    | Government of India<br>ntral Ground Water Authority (CG<br>sources, River Development and<br>Issue of NOC to Abstract Ground | WA)<br>I Ganga Rejuvenation<br>Water (NOCAP) |        |
|-----------------------------------------------------|----------------------------------------------------|----------------------------------------------------------------------------------------------------|----------------------------------------------|--------|
| Welcome : a<br>Previous Login Date Time: 07/08/2019 | 9 09:44:03 AM , IP Address: 10                     | 1.14.131                                                                                                    |                                              | Logout |
| Applicant Home Apply                                | Feedback Change P                                  | assword Profile                                                                                                    |                                              |        |
| Information<br>Guidelines                           | Industrial<br>Industrial<br>New- Save As Draft (Nu | Infrastructure Mining umber of Save as Draft Application Allowed at a tim                                                    | e : 3) (Count : 1)                           |        |
| Steps for Filling Online<br>Application             | (Validity of Save as Dra                           | ft Application : 2 Month(s))                                                                                                 | Created Date                                 |        |
|                                                     | 51. NO.                                            | Name of industry                                                                                                    | Created Date                                 |        |

a. Click on Logout.